# 

### OBRA SOCIAL DEL PERSONAL DE LA ACTIVIDAD DEL TURF

#### INSTRUCTIVO DE PRECARGA DE FACTURAS

## Objetivo

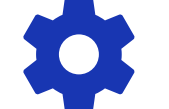

Capacitar para el ingreso de Facturas y

Documentación Respaldatoria en nuestro

Portal de Precarga Web.

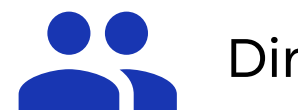

Dirigido a Delegaciones y

Prestadores de Servicios Médicos.

### Ingreso a nuestra Web: www.ospat.com.ar

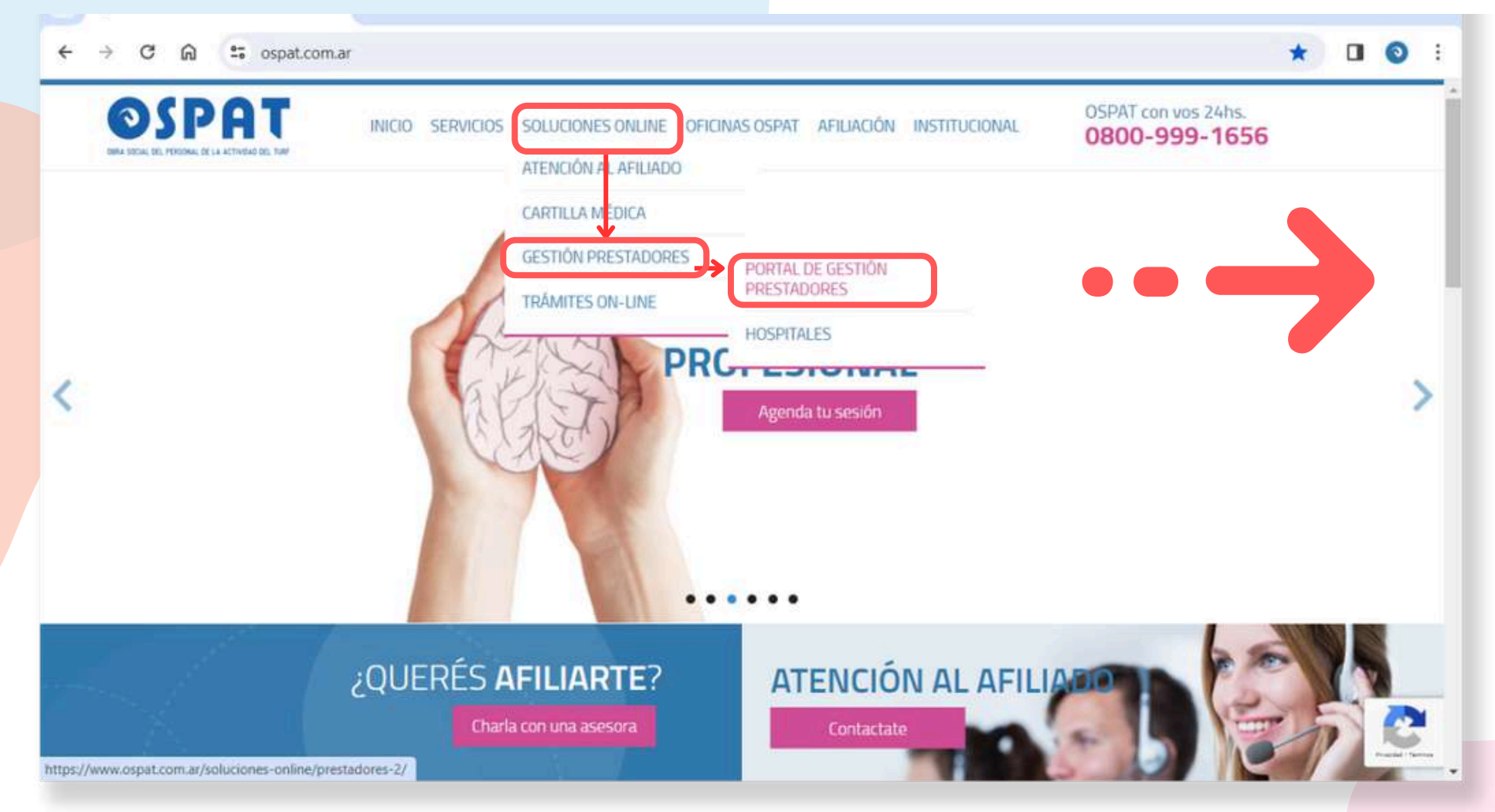

Acceder a: >Soluciones OnLine >Gestión de Pestadores >Portal de Gestión de Prestadores

### Ingreso a nuestra Web: www.ospat.com.ar

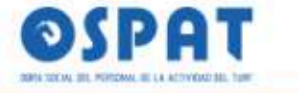

INICIO SERVICIOS SOLUCIONES ONLINE OFICINAS OSPAT AFILIACIÓN INSTITUCIONAL

OSPAT con vos 24hs. 0800-999-1656

#### PORTAL DE GESTIÓN PRESTADORES

Manual de Uso - Precarga

Manual de Uso - Reclamo

de Prestadores

de Prestadores

Descargar PDF

Descargar PDF

OSPAT > Soluciones Online > Portal de Gestión Prestadores

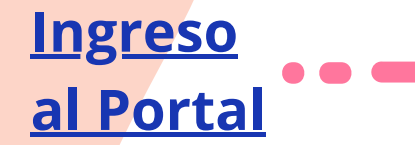

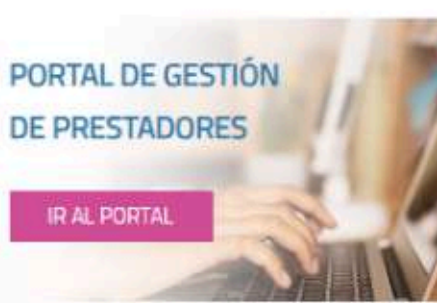

#### Portal de Gestión de Prestadores

Para agilizar el procesamiento de carga de facturación, consultas y reclamos de pago a prestadores OSPAT desarrolló un portal de autogestión online. Por información sobre cómo utilizarlo y generar nuevos usuarios descargá ambos manuales en los links compartidos.

El Portal de Gestión de Prestadores consta de dos pilares fundamentales:

- PRECARGA (link del Manual de precarga prestadores)
- RECLAMOS (link del Manual de reclamos prestadores)

Cambio de domicilio de OSPAT Central: se informa el cambio de domicilio a partir del 23/2/23. En adelante debe consignarse como domicilio en la facturación a esta entidad: Juana Manso 1750, Sector B. Piso 3 unidad 2/3 – Ciudad Autônoma de Buenos Aires (1107)

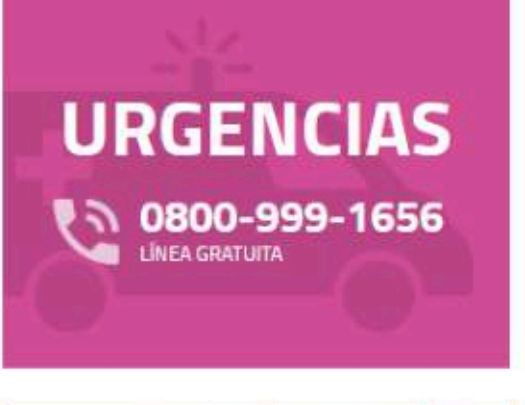

**OFICINAS EN TODO EL PAÍS** OSPAT te brinda cobertura a nivel nacional. Visitanos en toda la Argentina

Ver todas

### Ingreso al Portal: https://gestionprestadores.ospat.com.ar

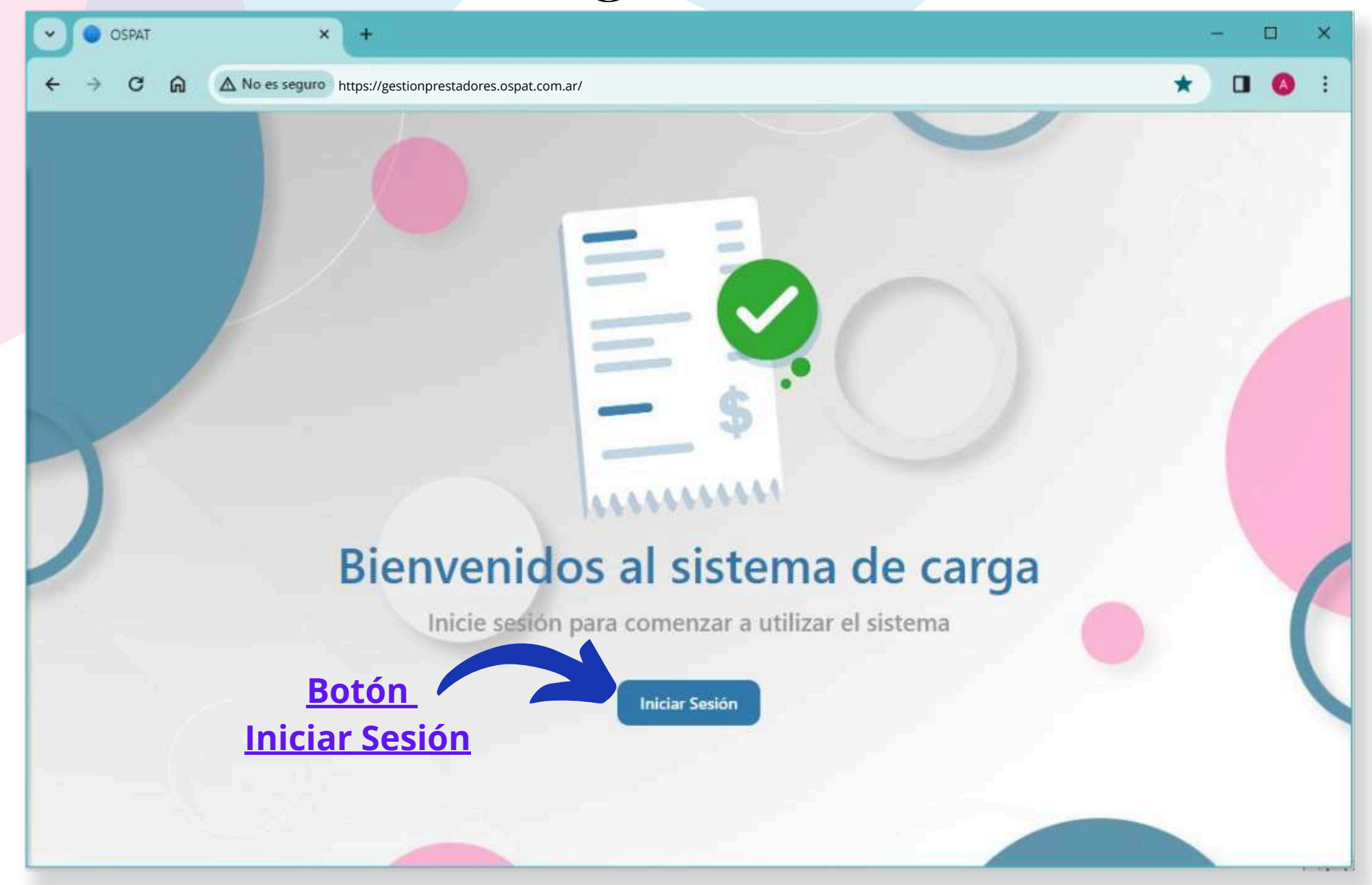

### Ingreso al Portal - Prestador Activo

### **El Prestador Activo**

cuenta con acceso a la anterior Plataforma de Reclamos. Puede Ingresar con los mismos datos de siempre.

Botón Iniciar sesión • • •

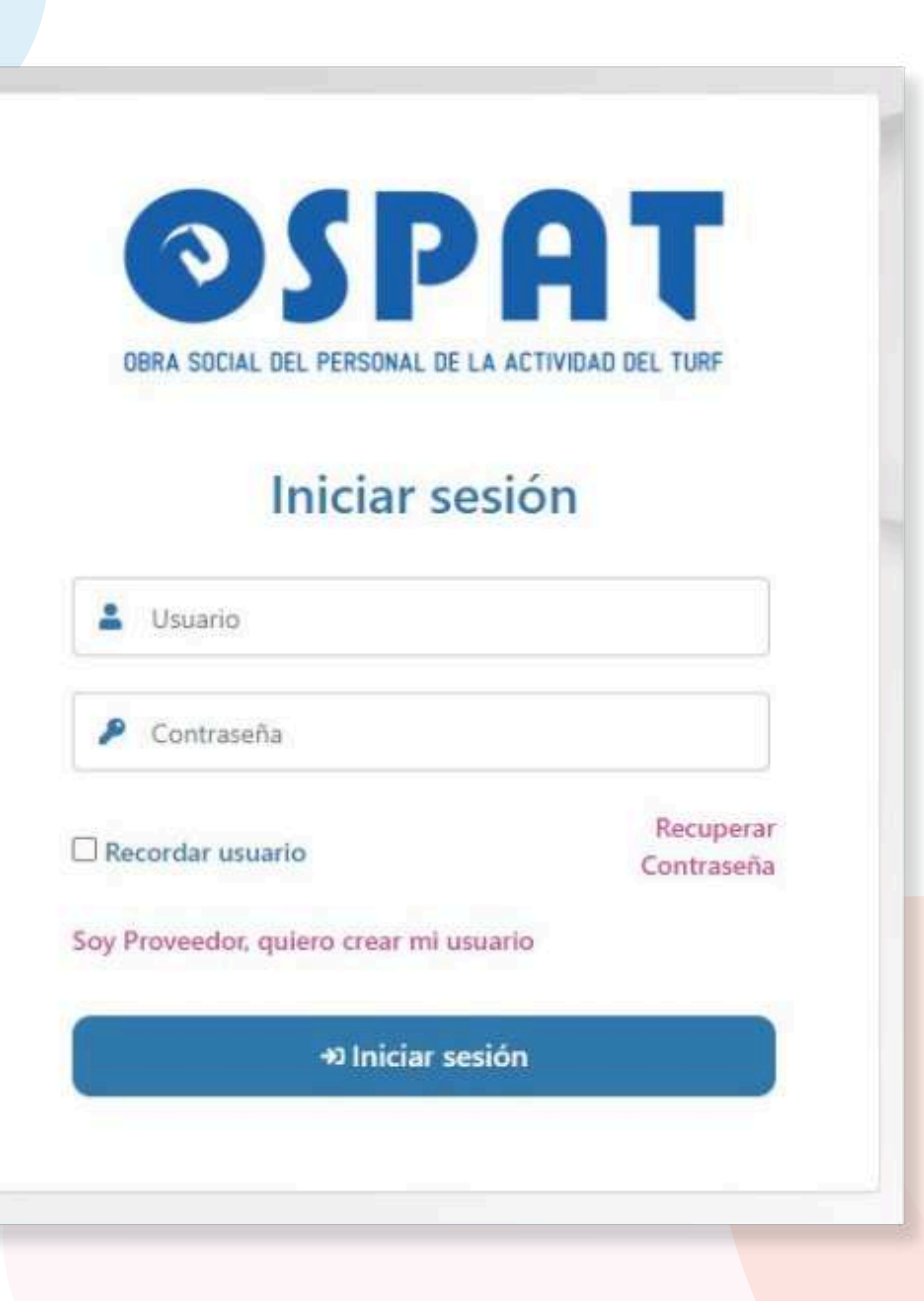

### Ingreso al Portal - Prestador Nuevo

PRESTADORES NUEVOS:

Presionar "Soy Proveedor, quiero crear mi usuario" será dirigido al formulario de solicitud de Registro. (Prestadores=Proveedores)

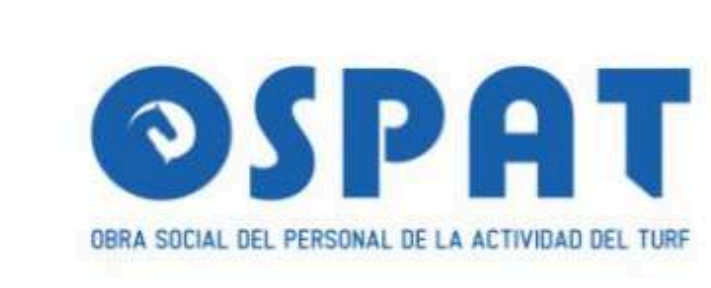

#### Iniciar sesión

| Contraseña               |                |                         |   |
|--------------------------|----------------|-------------------------|---|
| Recordar usuario         |                | Recuperar<br>Contraseña | ) |
| soy Proveedor, quiero ci | ear mi usuario |                         |   |
| +0                       | niciar sesión  |                         |   |

#### Para <u>Recuperar contraseña</u>,

colocar en el formulario el mail registrado en el Portal.

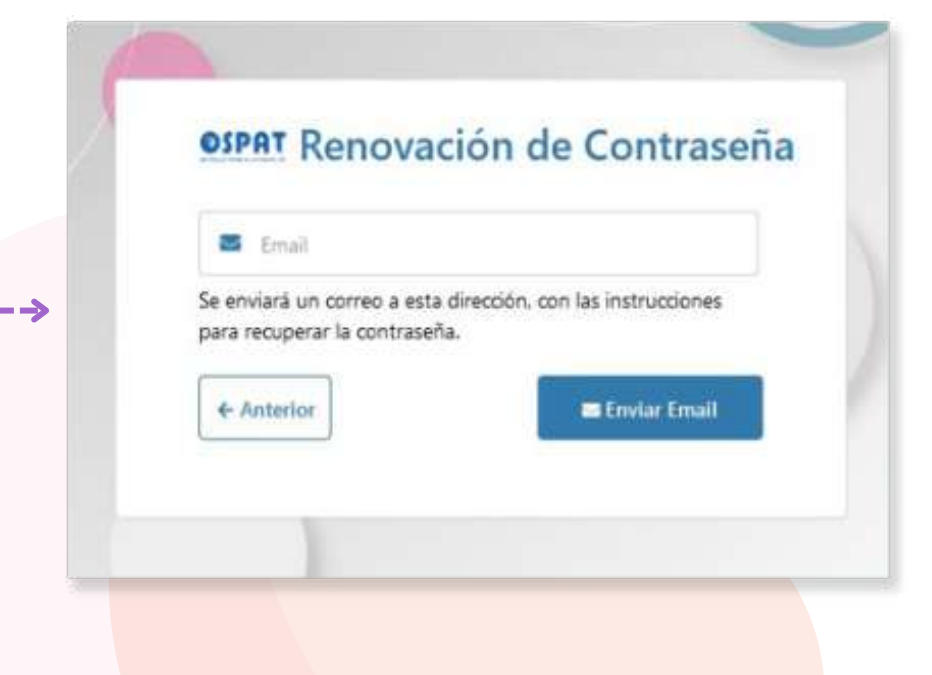

### Ingreso al Portal - Prestador Nuevo

### PRESTADOR NUEVO:

Completar el Registro de Prestador con los datos solicitados:

Debe tener acceso al mail proporcionado (NO mails de terceros) allí recibirá mensajes futuros.

| ) |
|---|
|   |

#### Seleccionar desde el menú desplegable iál es **Su Condición Fiscal.**

| Condicion Fiscal         | • |
|--------------------------|---|
|                          | Q |
| Condicion Fiscal         |   |
| Consumidor Final         | ^ |
| Exento                   |   |
| Inscripto 2.5%           |   |
| Inscripto 27%            |   |
| Monotributo              |   |
| NO RESPONSABLE           |   |
| RESPONSABLE INSC. FC M   |   |
| Responsable Inscripto    |   |
| RESPONSABLE NO INSCRIPTO | ~ |

<u>IMPORTANTE</u>: su solicitud será procesada dentro de las próximos 7 días hábiles. Se habilitará el usuario y recibirá un mail con los datos de acceso.

### **Ingreso** al Portal

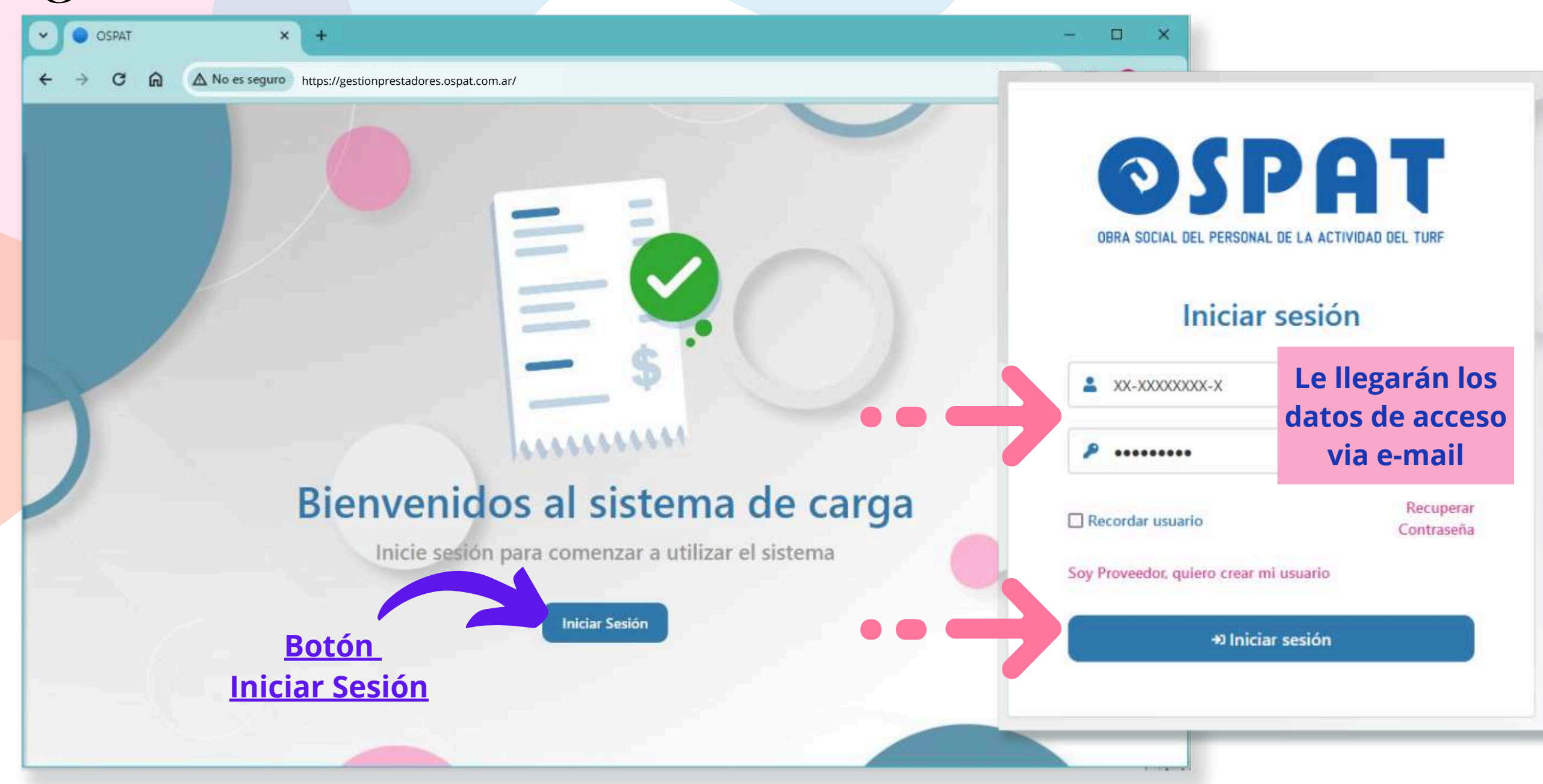

### Ingreso al Portal - nueva Contraseña

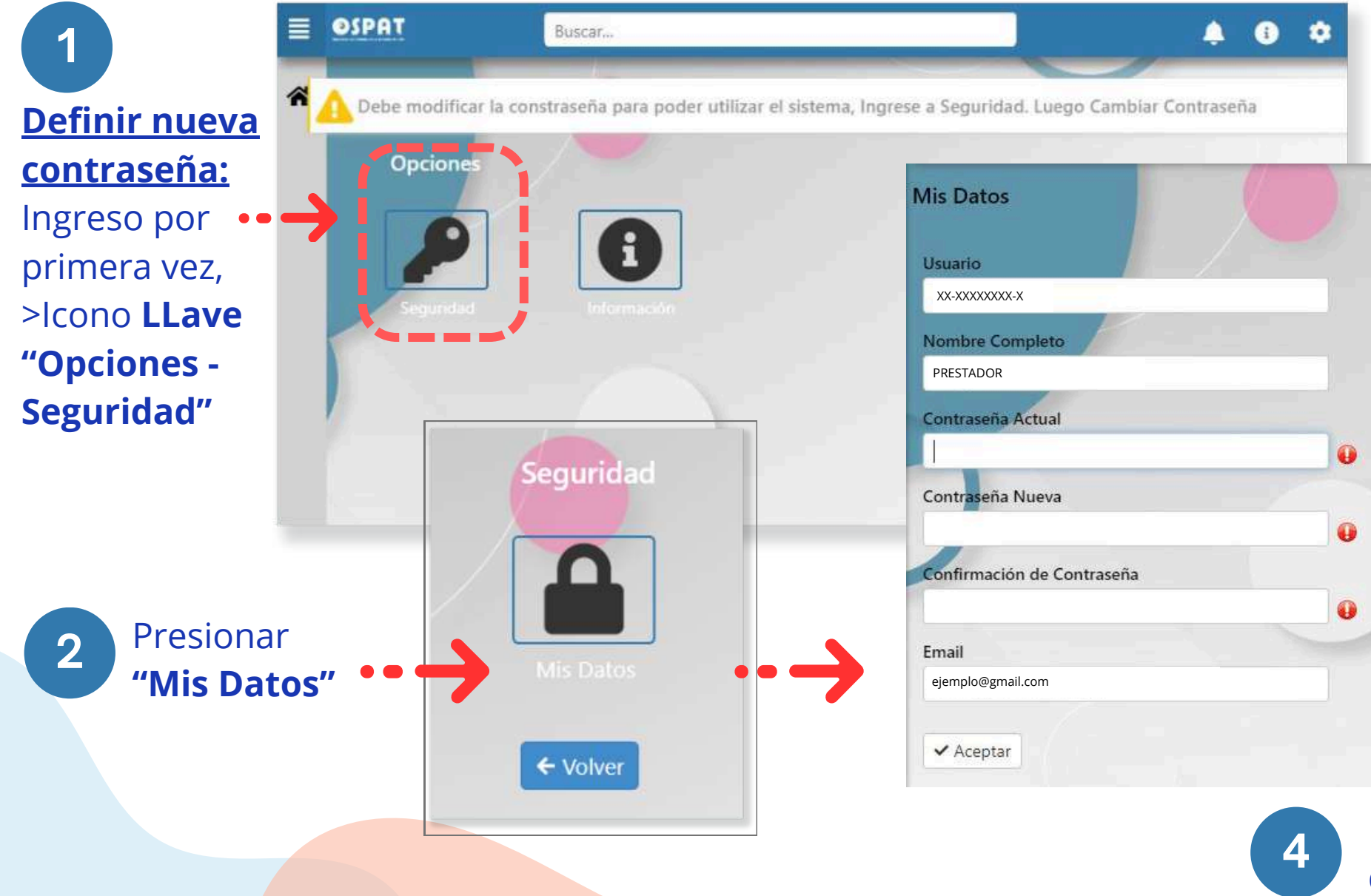

Mensaje de Verificación, contraseña modificada con éxito. Será redirigido al inicio.

Los datos fueron modificados de forma correcta. Deberá volver a ingresar al sitio

Aceptar

3

**Completar formulario** 

> Usuario asignado: CUIT

> Verificar que el Email

sea correcto.

Confirmación...

> Botón "Aceptar"

> Generar nueva contraseña

> Confirmar nueva contraseña

### Ingreso al Portal

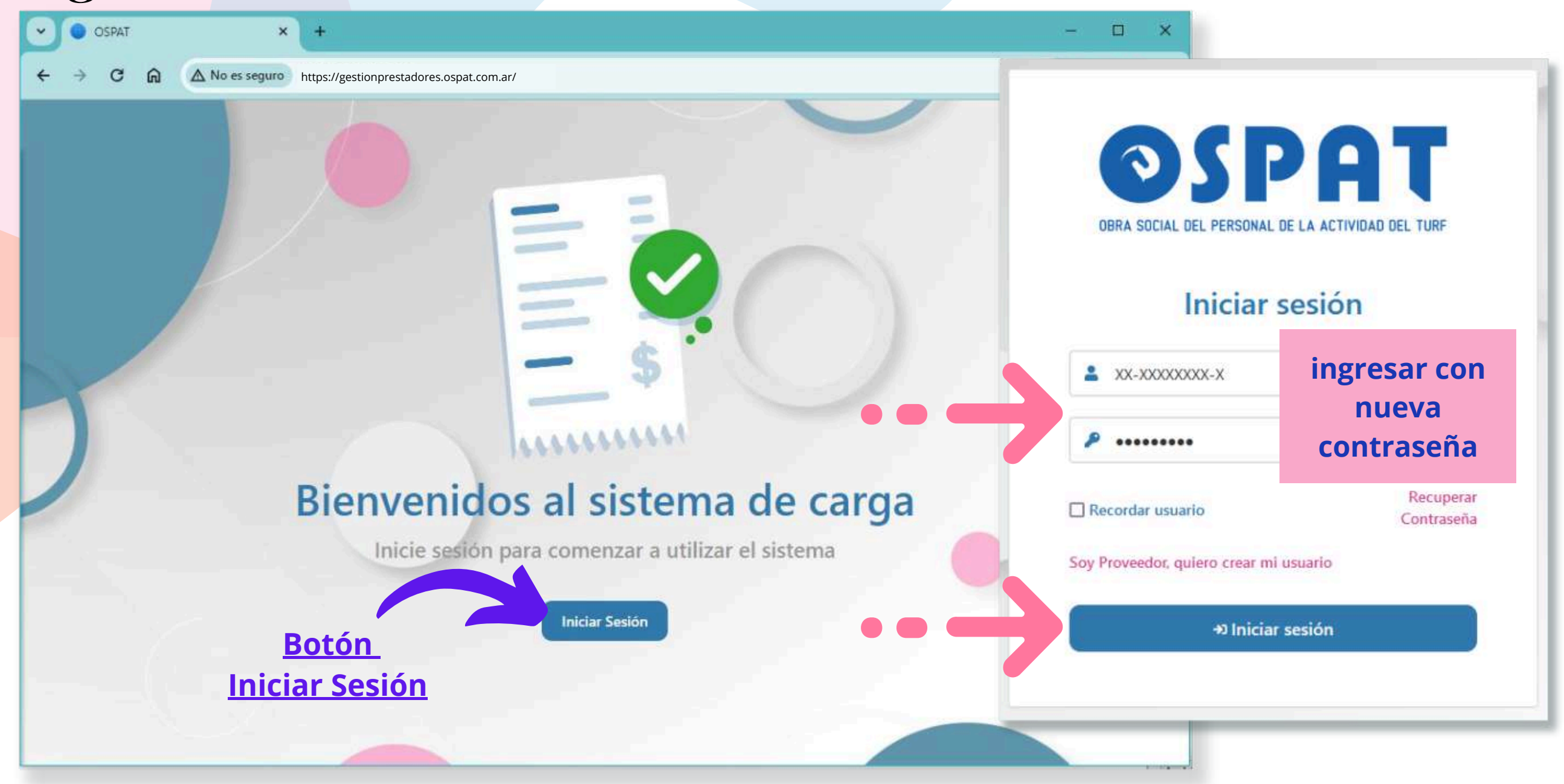

### Portal de Precarga de facturas - Página inical

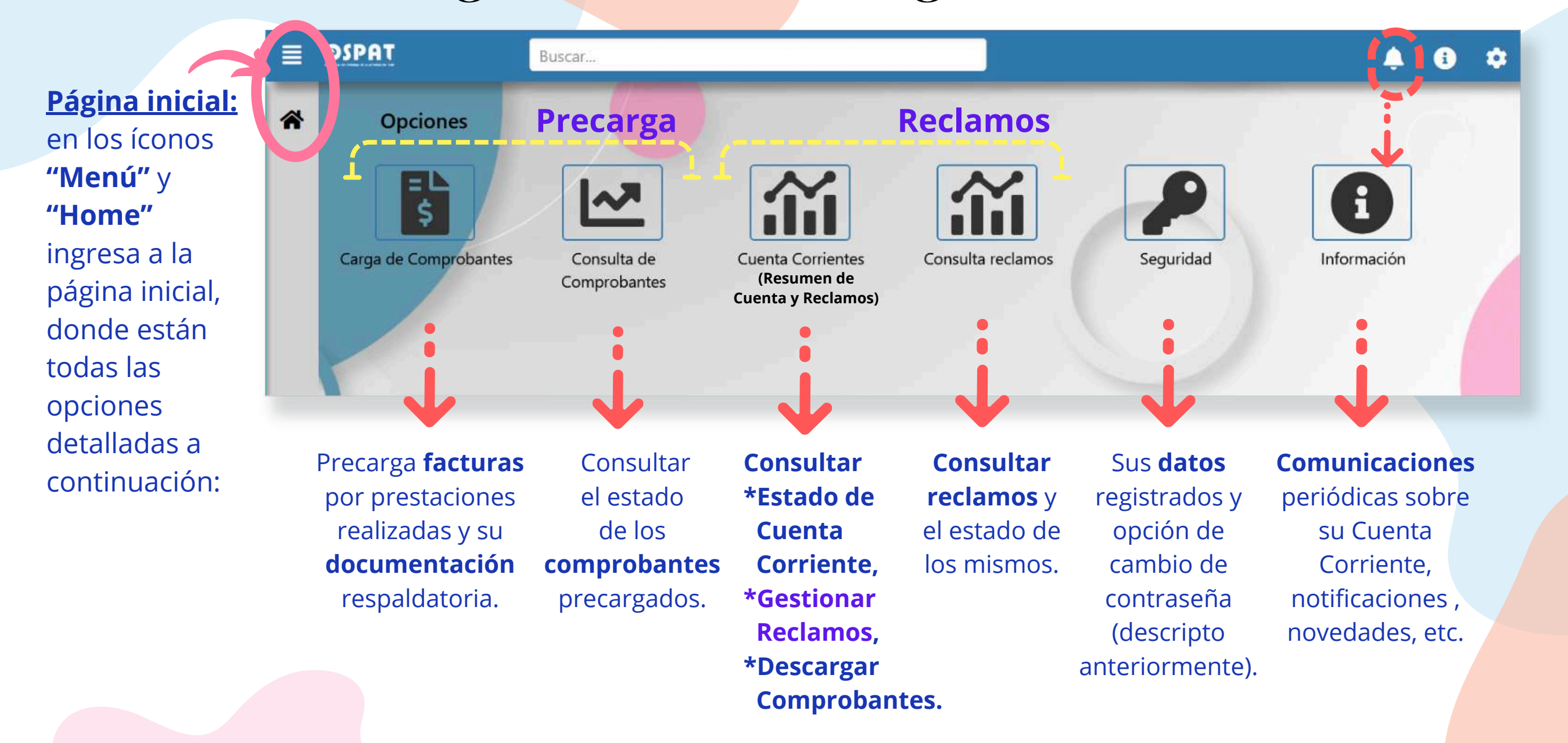

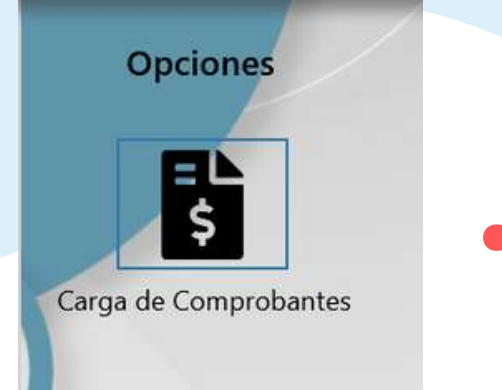

#### Comprobantes para la Precarga:

- Factura digital por la prestación realizada.
- Documentación Respaldatoria digital: toda documentación que avale la prestación realizada.
- (1 factura digital por Mes Prestacional por Afiliado + la Documentación Respaldatoria digital).
- Mes Prestacional = Mes de la Prestación

|                                                                |                                                                                                    |                                                                                                    |                                                  | ORIGIN            | IAL                                                                                                    |                                                                                                    |                                                                     |                                                       |
|----------------------------------------------------------------|----------------------------------------------------------------------------------------------------|----------------------------------------------------------------------------------------------------|--------------------------------------------------|-------------------|----------------------------------------------------------------------------------------------------|----------------------------------------------------------------------------------------------------|---------------------------------------------------------------------|-------------------------------------------------------|
| Razón :<br>Domicil<br>Condici<br>Períod<br>CUIT: 3<br>Condició | Social:<br>lio Comercia<br>ión frente al<br>lo Facturado<br>10079113433<br>on frente al IV/                                             | I:<br>IVA: Responsable Mo<br>o Desde: 01/02/202<br>A: IVA Responsable II                                                              | onotributo<br>24 Hasta<br>Apellido y<br>iscripto | C COD. 01         | FACT<br>Punto de l<br>Fecha de l<br>CUIT:<br>Ingresos E<br>Fecha de l<br>4 Fect<br>200 Sociat: OBRA S<br>Domicifico: Manso J<br>de Buen | YURA<br>(enta: 00002 Co<br>Emisión: 11/03/202<br>Irutos:<br>nicio de Actividades<br>a de Vto. para el p<br>CIAL DEL PERSONAL<br>Jana 1750 PISO:3 Dpto:3<br>Ares | omp. Nro:<br>24<br>5:<br>Dago: 31/C<br>. DE LA ACT<br>2/3 - Capital | 00001272<br>03/2024<br>InviDAD DEL<br>Federal, Cludad |
| Condica                                                        | Producto / S                                                                                                    |                                                                                                    | Capitriad                                        | II Modify         | Brasis Itali                                                                                                    | to Danit Ima Ganit                                                                                                    | e 1                                                                 | Rubbelal                                              |
|                                                                | Beneficiario: C<br>Afiliado Nº 23<br>Nº de DNI:52.<br>Periodo: febre<br>Prestación de<br>6 sesiones<br>Importe unitar<br>(en base a rec | Somez Mateo Joaquin<br>288425139/0304<br>708.678<br>ro de 2024<br>apoyo: psicologia<br>ro de la sesión 58.201.09<br>solución conjunta | 6,00                                             | otras<br>unidades | 8201,09                                                                                                    | 0,00                                                                                                    | 0,00                                                                | 49206,                                                |
|                                                                | 01/2024)                                                                                                    |                                                                                                    |                                                  |                   |                                                                                                    |                                                                                                    |                                                                     |                                                       |
|                                                                | 01/2024)                                                                                                    |                                                                                                    |                                                  |                   |                                                                                                    |                                                                                                    |                                                                     |                                                       |
|                                                                | 01/2024)                                                                                                    |                                                                                                    |                                                  |                   |                                                                                                    | Subto                                                                                                    | tal: \$                                                             | 49206,5                                               |
|                                                                | 01/2024)                                                                                                    |                                                                                                    |                                                  |                   |                                                                                                    | Subto                                                                                                    | stal: \$<br>tos: \$                                                 | 49206,5<br>0,0                                        |
|                                                                | 01/2024)                                                                                                    |                                                                                                    |                                                  |                   |                                                                                                    | Subto<br>mporte Otros Tribut<br>Importe Tol                                                                                                    | stal: \$<br>tos: \$<br>tal: \$                                      | 49206,54<br>0,00<br>49206,54                          |

#### Factura digital

#### Documentación Respaldatoria digital

| Correo Electrónico:<br>Apellido y Nombre<br>DNI:<br>Prestación: PSICOL<br>Período (mes y año | del Beneficiario:<br>OGÍA<br>): FEBRERO 2024 | -                 | TEL.:                       |
|----------------------------------------------------------------------------------------------|----------------------------------------------|-------------------|-----------------------------|
| Fecha<br>(dd/mm/aa)                                                                          | Horario                                      | Firma Profesional | Firma Pte. O<br>Responsable |
| 2/2/2024                                                                                     | 09:00HS A 09:45HS                            | 1.00              | - C                         |
| 9/2/2024                                                                                     | 09:00HS A 09:45HS                            | Cause .           | Printer Bar                 |
| 16/2/2024                                                                                    | 09:00HS A 09:45HS                            | and and           | Salo?                       |
| 23/2/2024                                                                                    | 09:00HS A 09:45HS                            |                   | month A                     |
|                                                                                              |                                              |                   |                             |
|                                                                                              |                                              |                   |                             |

| Profesional                | Pte. o Responsable             |
|----------------------------|--------------------------------|
|                            |                                |
| Cause .                    | 5.447                          |
| -                          |                                |
|                            | 14. 26 Mart Schementation 2011 |
| Sello/Aclaración/Matricula | Aclaración/DNI/Vinculo         |

#### Opciones

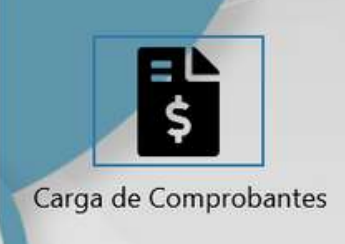

Para **organizar la Precarga** sugerimos colocar en el escritorio de su PC una carpeta con los archivos

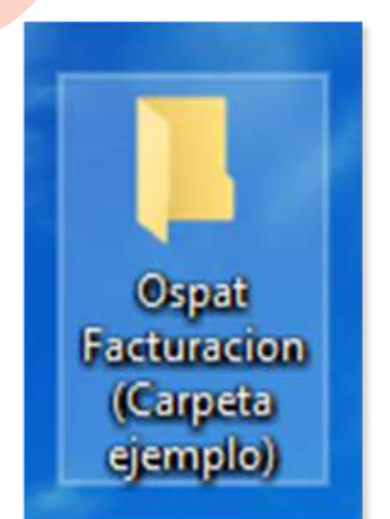

#### **IMPORTANTE:**

\*Archivos Admitidos .pdf (no fotos .jpg - ni otros)
\*Las Facturas a Precargar son las que se emiten y descargan desde la Web de AFIP.
\*El peso Máximo de la Documentación Respaldatoria es de 2MB.

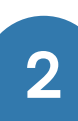

**Guardado de archivos:** tener en cuenta estos parámetros para colocarles el nombre a los archivos, esta acción luego facilitará la Precarga.

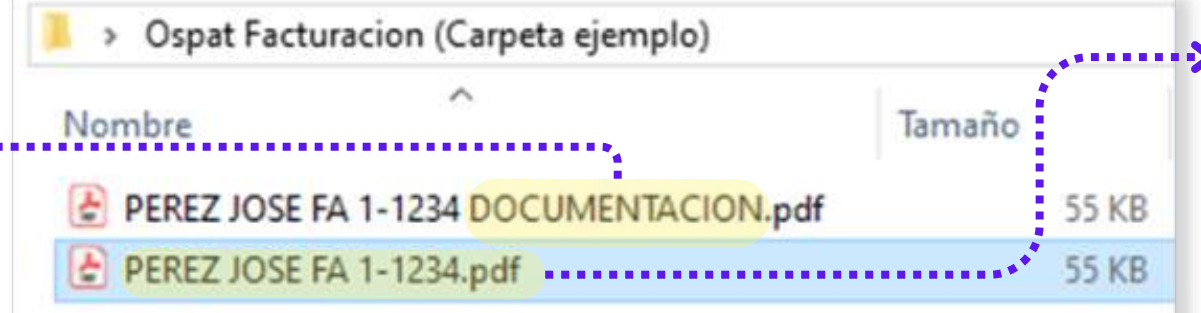

ARCHIVO DOCUMENTACIÓN: COMO NOMBRAR ASOCIAR AL NOMBRE DE LA FACTURA CON LA PALABRA DOCUMENTACION AL FINAL Ej: PEREZ JOSE FA 1-1234 DOCUMENTACION.pdf  ARCHIVO FACTURA: COMO NOMBRAR
 RAZON SOCIAL + TIPO COMPROBANTE + PUNTO DE VENTA + NRO DE FACTURA Ej: PEREZ JOSE FA 1-1234.pdf

#### **IMPORTANTE:**

\*NO colocar puntos en el nombre del archivo

(Ejemplo: X.S.R.L.traslados).

\*Si los archivos adjuntos no se logran visualizar, será Motivo de Rechazo, ya que no podrán ser Admitidos.

#### **OSPAT - DATOS A CONSIGNAR:**

- **CUIT:** 30-67911343-3
- **Razón Social:** Obra Social del Personal de la Actividad del Turf (OSPAT)
- Condición Fiscal: IVA Responsable Inscripto
- Dirección: Juana Manso 1750, Sector B, Piso 3, Unidad 2|3 – CP 1107 – Buenos Aires – Argentina

#### datos de OSPAT

| Construint     Factural       Razón Social:     Domicilio Comercial:     Punto de Venta: 00002     Comp. Nro: 00001272       Condición frente al IVA:     Responsable Monotributo     Fecha de Emisión: 11/03/2024       Período Facturado Desde:     -01/02/2024     Hasta: 29/02/2024     Fecha de Vito, para el pago: 31/03/2024       CUIT:     30079113433     Apelido y Nombre / Razon Social: OBL PERSONAL DE LA ACTIVIDAD DEL TURF       Condición frente al IVA:     IVA Responsable insorpto     Domistilio: Manso Juana 1750 Piso 3 Dpis/23 - Capital Federal, Cluba de Bunos Aires       Condiction frente al IVA:     IVA Responsable insorpto     Domistilio: Manso Juana 1750 Piso 3 Dpis/23 - Capital Federal, Cluba de Bunos Aires       Condiction frente al IVA:     IVA Responsable insorpto     0.00     4920       Condiction frente al IVA:     Contado     Cantidad     U. Medida       Manso Juana 1750 Piso 3 Dpis/23 - Capital Federal, Cluba de Bunos Aires     Ecolado N*     Xeutotel       Mittage al Via:     Contado     Condiction freero de 2024     Presio Unit.     Neont       Periodo N*     6,00     etexa a resolución conjunta     0.00     4920       Mittage al resolución conjunta     0.00     10.02     0.00     4920                                                                                     |                                                                          |                                                                                                    |                                                                            |                                                  | ORIGIN                                                                                                    | AL                                                                                                    |                                                                                                    |                                                                                                    |                                                                 |
|----------------------------------------------------------------------------------------------------|--------------------------------------------------------------------------|----------------------------------------------------------------------------------------------------|----------------------------------------------------------------------------|--------------------------------------------------|----------------------------------------------------------------------------------------------------|----------------------------------------------------------------------------------------------------|----------------------------------------------------------------------------------------------------|----------------------------------------------------------------------------------------------------|-----------------------------------------------------------------|
| Código         Producto / Servicio         Cantidad         U. Medida         Presio Unit.         % Boeir         Imp. Boeir.         Subtobil           Brieficiano:         6.00         etras         8201.09         0.00         0.00         4920           Afilado N*         6.00         etras         8201.09         0.00         0.00         4920           M* de DAN         Fersiones         6.00         etras         8201.09         0.00         9.00         4920           M* de DAN         Fersiones         etras         8201.09         0.00         9.00         4920           Indoord         Fersiones         etras         8201.09         0.00         4920           Indoord         Fersiones         etras         etras         10.00         4920           Indoord         etras         etras         10.00         10.00         10.00         10.00           Indoord         etras         etras         10.00         10.00         10.00         10.00         10.00         10.00         10.00         10.00         10.00         10.00         10.00         10.00         10.00         10.00         10.00         10.00         10.00         10.00         10.00         1                                                                                                    | Razón S<br>Domicil<br>Condici<br>Period<br>CUIT: 3<br>Condick<br>Condick | Social:<br>lio Comercial:<br>lión frente al II<br>o Facturado<br>0079113433<br>on frente al IVA<br>on de venta: | :<br>VA: Responsable M<br>-Desde: 01/02/20<br>: IVA Responsable<br>Contado | onotributo<br>124 Hasta<br>Apellido<br>Inscripto | C<br>COD. 01<br>C<br>COD. 01<br>C<br>COD. 01<br>C<br>COD. 01<br>C<br>C<br>COD. 01<br>C<br>C<br>COD. 01<br>C<br>C<br>COD. 01<br>C<br>C<br>COD. 01<br>C<br>C<br>COD. 01<br>C<br>C<br>COD. 01<br>C<br>C<br>COD. 01<br>C<br>C<br>COD. 01<br>C<br>COD. 01<br>C<br>C<br>COD. 01<br>C<br>C<br>COD. | Punto de<br>Fecha de<br>CUIT:<br>Ingresos<br>Fecha de<br>Eecha de<br>Fecha de<br>Fecha | TURA<br>e Venta: 0(<br>e Emisión:<br>Brutos:<br>e Inicio de A<br>cha de Vto<br>SOCIAL DEL<br>Juana 1750 1<br>nos Aires | 0002 Comp. Nn<br>11/03/2024<br>Actividades:<br>para el pago: 31<br>PERSONAL DE LA A<br>Piso: 3 Dpto 2/3 - Capit | •: 00001272<br>1/03/2024<br>•CTIVIDAD DEL<br>tal Federal, Cluda |
| Songo         Productor / service         Cantada         C. Mindada         Presso Unit.         In com         Imp centr         Judebal           Beneficiano:         6,00         setes         8201,09         0,00         0,00         4920           N° de Ditt         Periodo. febrero de 2024         Prestadon de apoyo: psicología         6 setones         8201,09         0,00         0,00         4920           O trizo224)         Prestadon de apoyo: psicología         6 setones         01/2024)         01/2024)         01/2024)         01/2024)         01/2024)         01/2024)         01/2024)         01/2024)         01/2024)         01/2024)         01/2024)         01/2024)         01/2024)         01/2024)         01/2024)         01/2024)         01/2024)         01/2024)         01/2024)         01/2024)         01/2024)         01/2024)         01/2024)         01/2024)         01/2024)         01/2024)         01/2024)         01/2024)         01/2024)         01/2024)         01/2024)         01/2024)         01/2024)         01/2024)         01/2024)         01/2024)         01/2024)         01/2024)         01/2024)         01/2024)         01/2024)         01/2024)         01/2024)         01/2024)         01/2024)         01/2024)         01/2024)         01/2024) | Adles                                                                    | Deschuste / Pr                                                                                                  |                                                                            | Capitolad                                        | LI Horney                                                                                                    | Real Providence                                                                                                    | la near                                                                                                    |                                                                                                    |                                                                 |
|                                                                                                    |                                                                          | (en base a res<br>01/2024)                                                                                      | olución conjunta                                                           |                                                  |                                                                                                    |                                                                                                    |                                                                                                    |                                                                                                    |                                                                 |
|                                                                                                    |                                                                          |                                                                                                    |                                                                            |                                                  |                                                                                                    |                                                                                                    | Importe O<br>In                                                                                                    | Subtotal: \$<br>tros Tributos: \$<br>aporte Total: \$                                                           | 49206,<br>49206,                                                |

### <u>Portal de Precarga de facturas - Comenzar</u>

| Fecha Alta Desde             | Fecha Alta Hasta   | Pto Venta<br>00000 | Nro. Comprobante  | Concept    |
|------------------------------|--------------------|--------------------|-------------------|------------|
| Fecha Alta Desde             | Fecha Alta Hasta   | Pto Venta<br>00000 | Nro. Comprobante  | Y Concept  |
| <ul> <li>F. Comp.</li> </ul> | Euscar Comprobante |                    | IC 0000000 C      | Y Concept  |
| ▼ F. Comp.                   | Comprobante        |                    | T Importe         | ▼ Concept  |
| Y F. Comp.                   | Comprobante        |                    | <b>▼</b> Importe  | Concept    |
| ▼ F. Comp.                   | ▼ Comprobante      |                    | T Importe         | T Concept  |
|                              |                    |                    |                   |            |
|                              |                    |                    |                   |            |
|                              | 4                  | DE 1               |                   | > •        |
|                              |                    | 4 1                | 4 1 DE 1 <b>b</b> | 4 1 DE 1 🕨 |

### Portal de Precarga de facturas - Integración

NO es posible presentar en SSS

Mes Prestacional en curso.

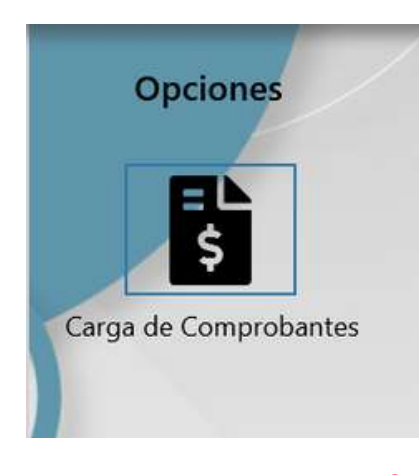

<u>Concepto</u>

Seleccionar según la prestación facturada E OSPAT • Buscar. Aclaración: Comprobantes Si no encuentra en el listado el Concepto a Precargar, por favor, enviar General EDocumentos Factura y Documentación por e-mail a la Delegación correspondiente. Concepto<sup>1</sup> Tipo de comprobante X N°: 00000 - 00000000 Integración Fecha: dd/mm/aaaa Inregración Vencida Prácticas CUIT 00-00000000-0 Nombra dat seastad **IMPORTANTE INTEGRACIÓN: Concepto Integración** \*El plazo de Precarga de facturas Facturas emitidas por **Meses Prestacionales Vigentes** es hasta el día 14 de cada mes. dentro del Mecanismo de Integración, \*Luego se contabiliza (=inicio de circuito) para presentar ante la SSS. > se audita (hasta 4 meses anteriores, > se presenta ante la SSS cumpliendo con excluye mes en curso). la fecha de vencimiento de cada mes. \*Dicho circuito tiene aprox. 60 días hasta el pago. Tener en cuenta:

> \* Lo Precargado desde el dia 15 de cada mes, quedará en "Estado Pendiente" hasta ser admitido para la presentación ante la SSS del mes siguiente).

### Portal de Precarga de facturas - Integración Vencida

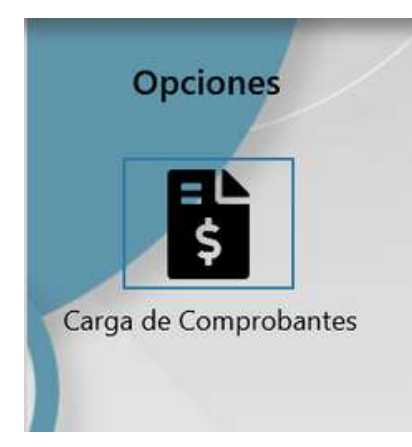

<u>Concepto</u>

Seleccionar según la prestación facturada

| Buscar                                                                                                    | 🌲 🛈 🌩 🛞                                                                                                    |
|----------------------------------------------------------------------------------------------------|----------------------------------------------------------------------------------------------------|
| Comprobantes<br>General Documentos<br>Concepto*                                                                                                    | Tipo de comprobante                                                                                                    |
| Integración<br>Inregración Vencida<br>Prácticas                                                                                                    | N*: 00000 - 00000000           Fecha: dd/mm/aaaa           CUIT: 00-0000000-0                                                                                                    |
| <ul> <li>Concepto Integración Vencida:<br/>Facturas emitidas por</li> <li>Meses Prestacionales que, a la<br/>fecha de Precarga están Vencidos,<br/>motivo por el cual</li> <li>NO se presentan ante la SSS.</li> <li>(5 meses anteriores o más,<br/>excluye mes en curso).</li> </ul> | IMPORTANTE INTEGRACIÓN VENCIDA:<br>*El plazo de Precarga de facturas<br>es hasta el día 14 de cada mes.<br>*Luego se contabiliza (=inicio de circuito)<br>> se audita<br>> NO presenta ante la SSS<br>*Dicho circuito tiene aprox. 30 días hasta |
| <u>Tener en cuenta:</u><br>Colocar un Concepto Erróneo será Motivo<br>de Rechazo, ya que no podrá ser Admitido.                                                                                                    | abonarse el comprobante.<br>*Lo Precargado desde el día 15 de cada mes,<br>quedará en "Estado Pendiente" hasta ser admitido,                                                                                                    |
|                                                                                                    | ya que <b>se priorizan los vencimientos de la SSS.</b>                                                                                                    |

### Portal de Precarga de facturas - Prácticas (NO SSS)

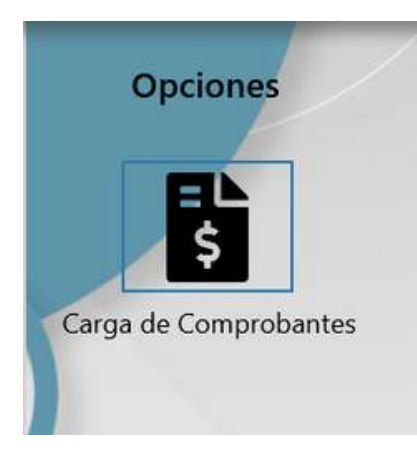

<u>Concepto</u>

Seleccionar según la prestación facturada

| OSPAT Buscar                                                                                                    | 🌲 🖲 🌩 🐵                                                                                                    |
|----------------------------------------------------------------------------------------------------|----------------------------------------------------------------------------------------------------|
| Comprobantes                                                                                                    |                                                                                                    |
| Concepto * Integración Inregración Vencida Prácticas                                                                                                    | Tipo de comprobante       N°: 00000 - 00000000       Fecha: dd/mm/aaaa       CUIT: 00-00000000-0                                                                     |
| <ul> <li>PRÁCTICAS (NO SSS):</li> <li>Facturas emitidas por un<br/>Prestador de Integración<br/>por un Concepto fuera del<br/>Mecanismo de Integración,<br/>es decir,</li> <li>NO se presenta ante la SSS.</li> </ul> | IMPORTANTE PRÁCTICAS (NO SSS):<br>*El plazo de Precarga de facturas<br>es hasta el día 14 de cada mes.<br>*Luego se contabiliza (=inicio de circuito)<br>> se audita |

<u>Tener en cuenta:</u> Colocar un Concepto Erróneo será Motivo de Rechazo, ya que no podrá ser Admitido. \*Dicho circuito tiene aprox. 30 días hasta abonarse el comprobante. \*Lo Precargado desde el día 15 de cada mes, quedará en "Estado Pendiente" hasta ser admitido, ya que se priorizan los vencimientos de la SSS.

Una vez ingresado el **Concepto**, se habilitan los campos a completar.

| Integración<br>Tipo de Comprobante<br>Fac C •            |              | • C<br>A medida que se                                                      | Fac C<br>Nº: 00000 - <mark>00000000</mark><br>Fecha: dd/moviasa<br>CUIT: |
|----------------------------------------------------------|--------------|-----------------------------------------------------------------------------|--------------------------------------------------------------------------|
| Pto Venta * 00000 Fecha Comprobante                      | Vto. CAl/CAE | Cargan los campos,<br>integración el visor resalta los<br>datos ingresados. |                                                                          |
| Importe Total *<br>Tipo Doc Afiliado *                   | Periodo *    |                                                                             |                                                                          |
| Afiliado seleccionado<br>Nro. de Autorización (opcional) | 1            | Son pesos:                                                                  | \$ 0,00                                                                  |
| Observaciones                                            |              | Número CAVCA<br>Vencimiento CA                                              | E: 00000000000000                                                        |

#### A continuación se carga cada campo: -Sector Cabecera de factura

#### (Cabecera de factura)

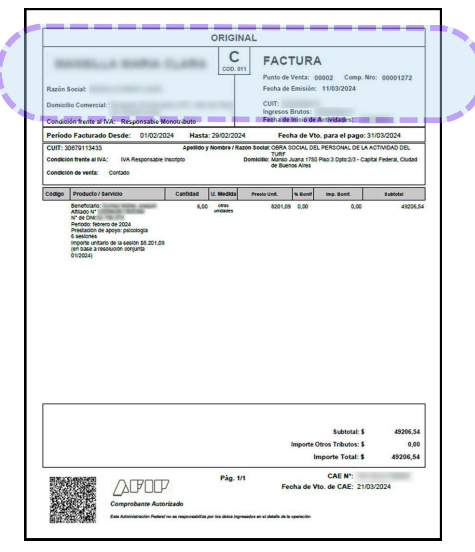

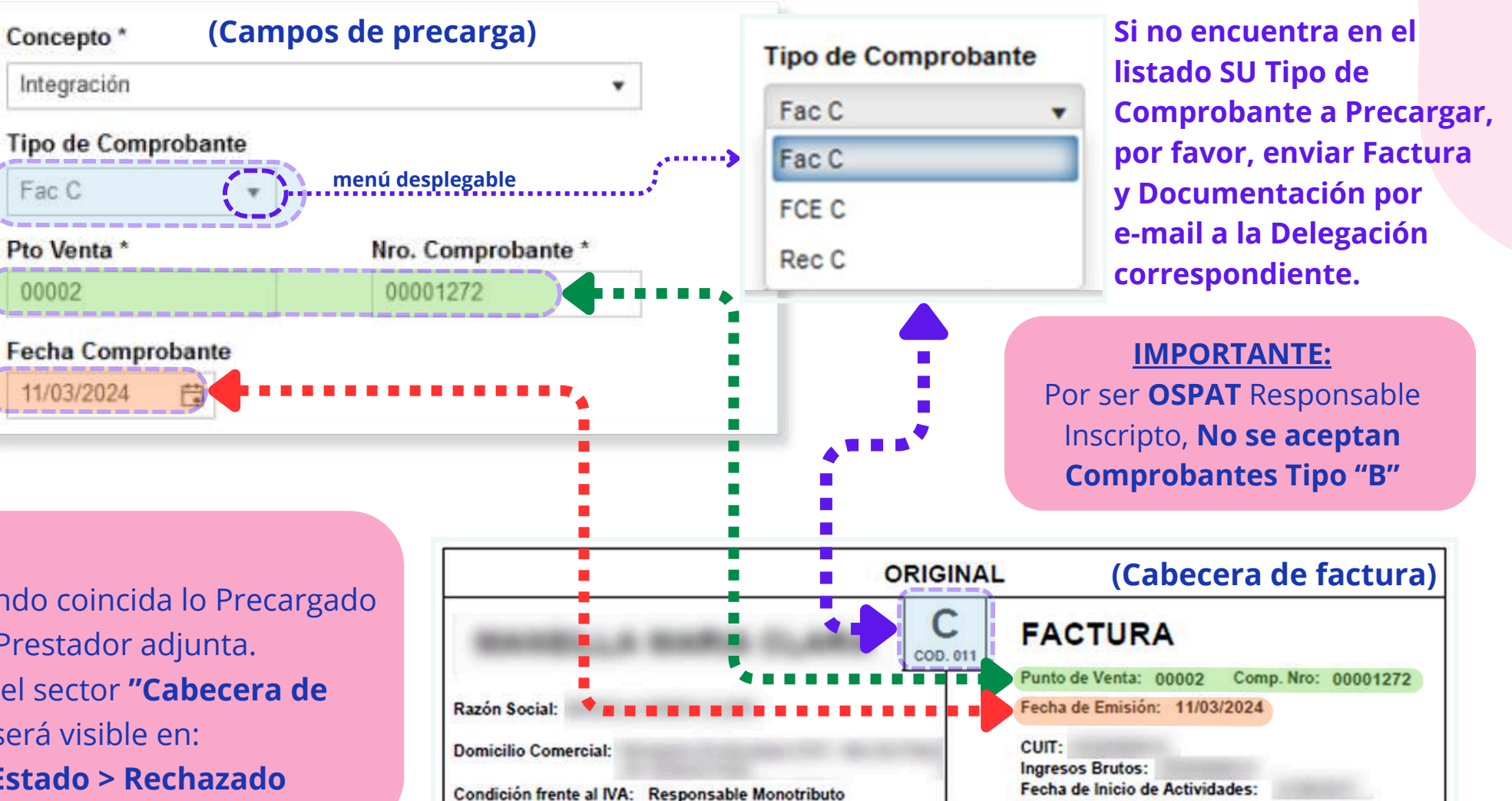

Tipo de Comprobante disponible

según Condición Fiscal del Prestador.

#### **IMPORTANTE:**

\*Será Aceptada la Precarga, cuando coincida lo Precargado con los datos de la factura que el Prestador adjunta. La No coincidencia entre datos del sector "Cabecera de factura", es motivo de Rechazo; será visible en: >Consulta de Comprobantes > Estado > Rechazado

A continuación se carga cada campo: -Sector Pie de factura

#### (Pie de factura)

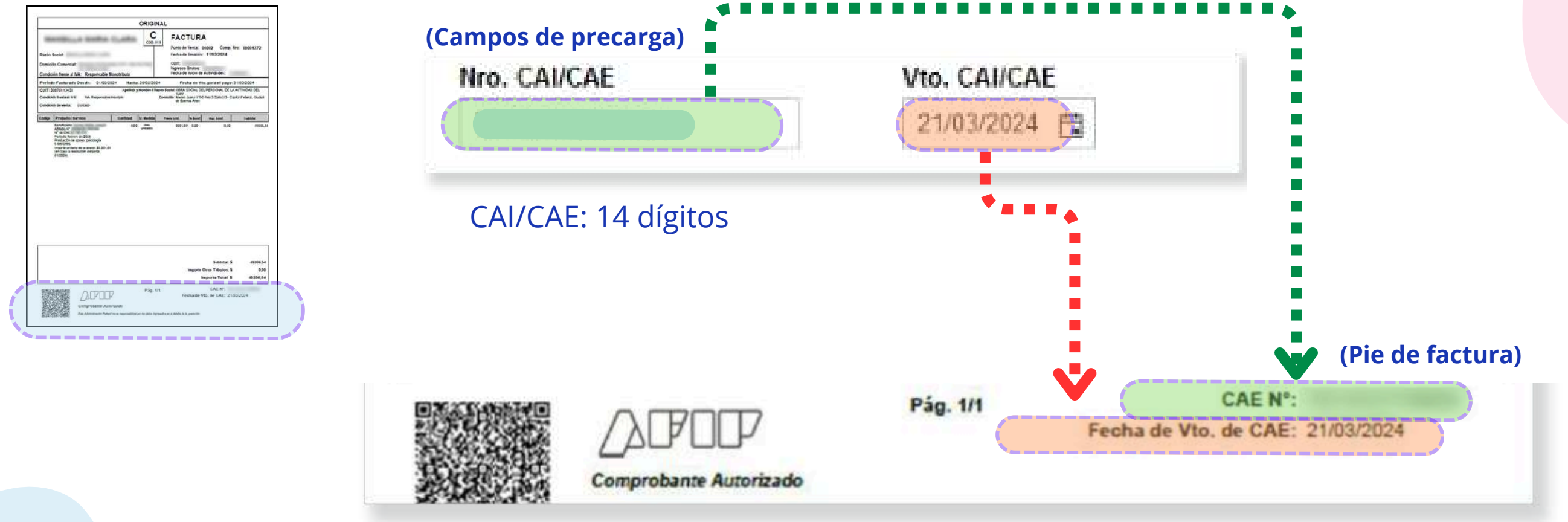

A continuación se carga cada campo: -Sector Importe de factura

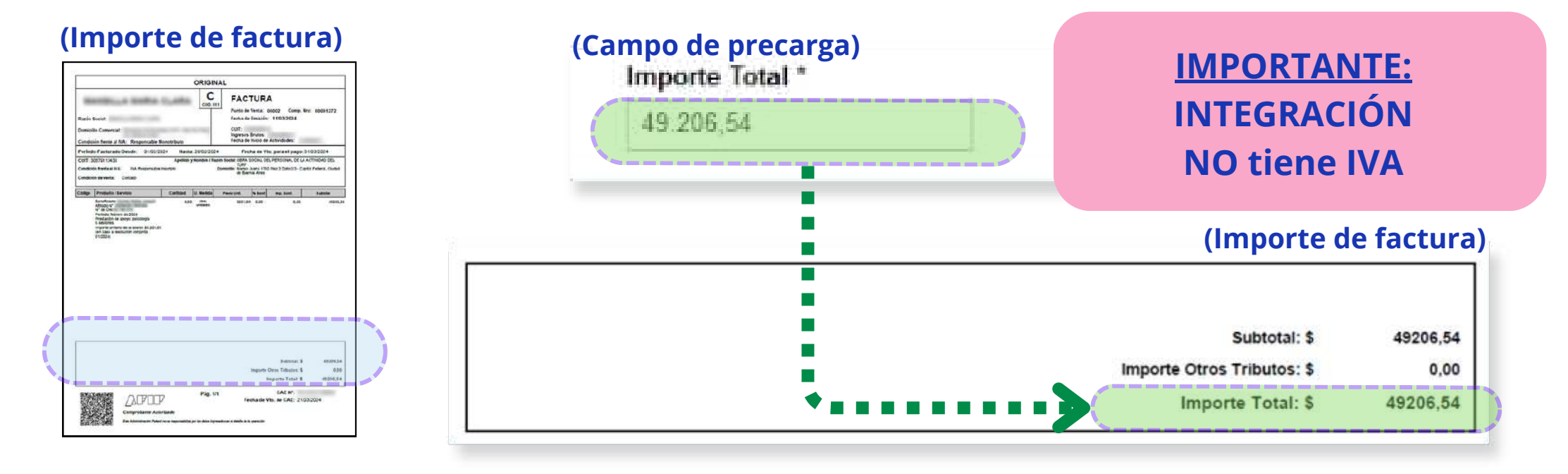

#### **IMPORTANTE:**

\*Si un comprobante por concepto Integración tiene
IVA, será motivo de **Rechazo;** será visible en:
>Consulta de Comprobantes > Estado > Rechazado

#### **IMPORTANTE:**

Por Facturas de Privados, Farmacias, o Insumos, que sean con IVA, debe colocar el IMPORTE TOTAL (impuestos incluídos).

A continuación se carga cada campo: -Sector Cuerpo de factura

#### (cuerpo de factura)

|                          |                                                                                                    |                                                                                                    |                       | ORIGIN       | IAL                                         |                                                                 |                                               |                                   |
|--------------------------|----------------------------------------------------------------------------------------------------|----------------------------------------------------------------------------------------------------|-----------------------|--------------|---------------------------------------------|-----------------------------------------------------------------|-----------------------------------------------|-----------------------------------|
| Ruedo<br>Dumini<br>Condo | Sociat<br>Ro Comercial<br>Silo fierze al N                                                                                                    | W: Responsable                                                                                                    | Bonotribute           | C            | FAC                                         | STURA<br>In Venta : O<br>In Sector<br>In Ventos<br>In Ventos de | 4002 Comp. Br<br>1103:303.4                   | e 66684272                        |
| Peried                   | to Factorado                                                                                                    | Quede: 01/00/                                                                                                    | 2224 Hants            | . 29/02/202  | • •                                         | cha de Ylo                                                      | , perant page 3                               | 1032024                           |
| Central<br>Central       | 0075113431<br>In Tradical IVI.<br>In Develo                                                                                                    | Tuk Helpoted                                                                                                    | Aprilio ;<br>a novini | ysondin i fa | township block<br>Committee block<br>of for | a socau del<br>a Juars 1750<br>ence Area                        | PERDONAL DE LAS<br>Nor3 Edentifi- Carl        | urmabelo bji.<br>Is Pelers, Codel |
| 350                      | Proteito I Sa                                                                                                    | evice                                                                                                    | Calified              | LI Mailda    | Party Ltd.                                  | N Bank                                                          | mp band                                       | hubble                            |
|                          | Presidado Recent<br>Presidados de la<br>6 Adoctes<br>Importos antenios<br>con totes a seal<br>01/2024                                                                                                    | n al 2004<br>polys: Decobyla<br>s de al anne al 2004                                                                                                    | i.                    |              |                                             |                                                                 |                                               |                                   |
|                          | hundra hunor<br>Indiana hunor<br>Indiana hunor<br>Ind | na data<br>Boyo, sociología<br>uma analysis<br>Boyo, sociología<br>uma estario<br>Boyo, sociología<br>Boyo, sociología<br>Boyo, s |                       |              |                                             | importe G                                                       | Subscut S                                     | era0125                           |
|                          | Parallel 1949<br>Parallel 1949<br>Parale                                                                                                    | na data<br>Boyo, sociología<br>uma a maria A data<br>Boyo, sociología<br>A data a data a data a data a data a data a data a data a data a data a data<br>A data a data a data a data a data a data a data a data a data a data a data a data a data a data a data a data<br>A data a data a data a data a data a data a data a data a data a data a data a data a data a data a data a data<br>A data a data a data a data a data a data a data a data a data a data a data a data a data a data a data a data<br>A data a data a data a data a data a data a data a data a data a data a data a data a data a data a data a data<br>A data a data a data a data a data a data a data a data a data a data a data a data a data a data a data a data                                                                                                    |                       |              |                                             | ingors C<br>ar                                                  | Sutroca: S<br>Dro: Tributo: S<br>nports Tetat | 67304554<br>0500<br>0505,54       |

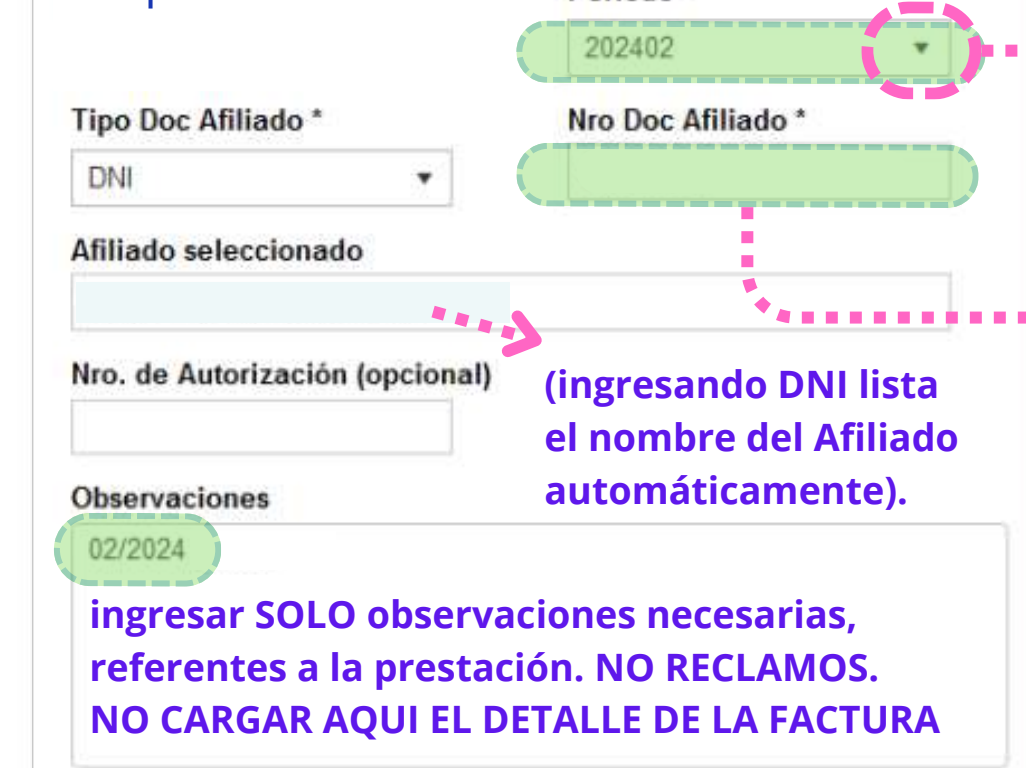

(Campos de precarga)

Periodo \*

#### Períodos de Integración

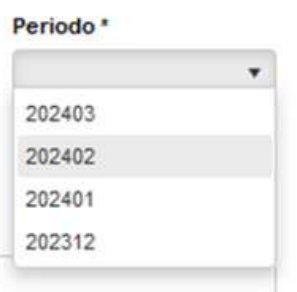

<u>Meses</u> <u>Prestacionales</u> <u>vigentes:</u> (4 meses anteriores, excluye mes en curso).

#### ••••• Colocar DNI sin puntos

Si al colocar el DNI del Afiliado, el mensaje es "No Encontrado": por favor, enviar Factura y Documentación por e-mail a la Delegación correspondiente.

#### (cuerpo de factura)

#### **IMPORTANTE:**

\*Si el Mes Prestacional o los datos del Afiliado son incorrectos, será motivo de **Rechazo**; será visible en:
>Consulta de Comprobantes >Estado >Rechazado

| Código | Producto / Servicio                                                                     | Cantidad                                         | U. Medida       | Precio Unit.                | % Bonif         | Imp. Bonif.  | Subtotal |  |  |  |
|--------|-----------------------------------------------------------------------------------------|--------------------------------------------------|-----------------|-----------------------------|-----------------|--------------|----------|--|--|--|
|        | Beneficiario<br>Afiliado N"                                                             | 6,00 otras 8201,09 0,00 0,00 49206,5<br>unidades |                 |                             |                 |              |          |  |  |  |
|        | N° de DNI:<br>Periodo: febrero de 2024<br>Prestación de apoyo: psicología<br>6 sesiones | Detalla<br>dato                                  | r *DN<br>s *Ape | I del Afilia<br>ellido y No | do<br>mbre (    | del Afiliado |          |  |  |  |
|        |                                                                                         | >>>>                                             | > *Tip<br>*Me   | o de Prest<br>s y Año de    | ación<br>Presta | ación (MM/   | AAAA)    |  |  |  |

### Portal de Precarga de facturas - Adjuntos

#### A continuación adjuntar comprobantes

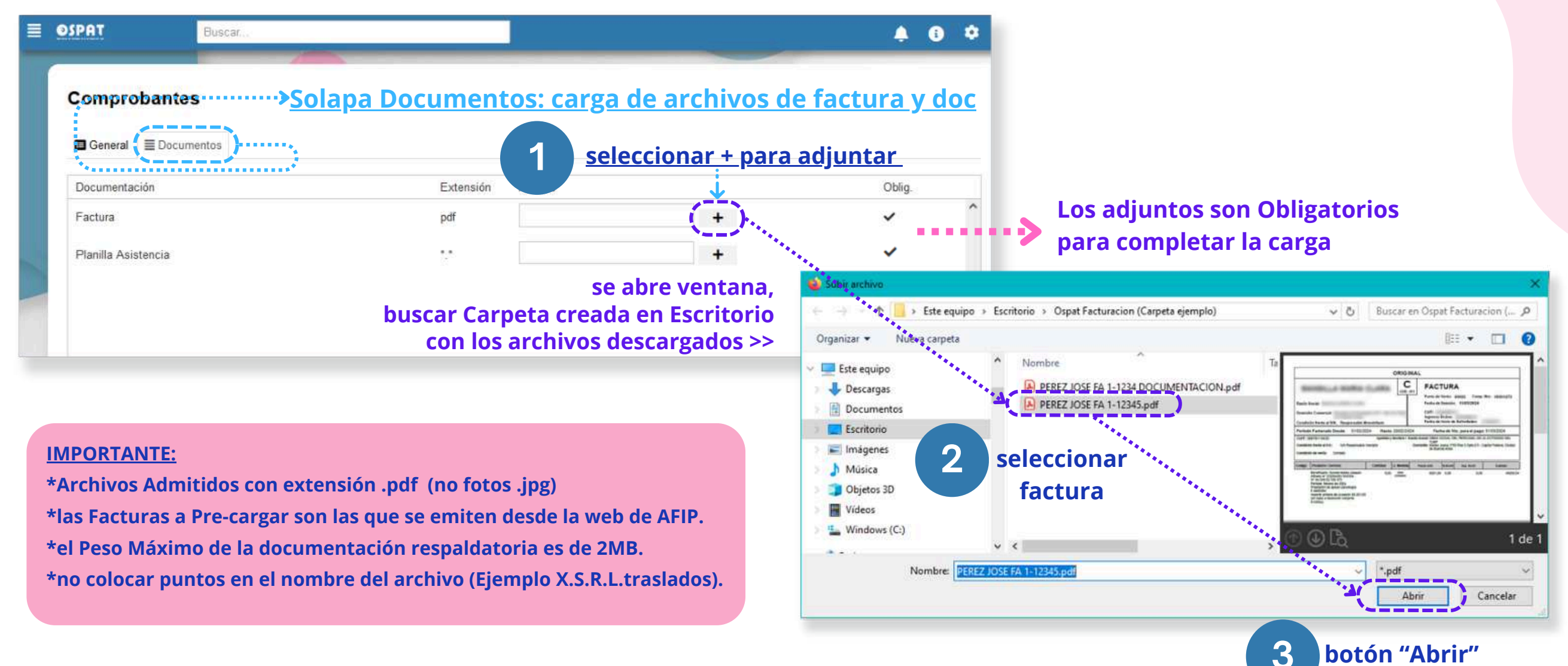

### Portal de Precarga de facturas - Adjuntos

#### Vista de los comprobante adjuntos

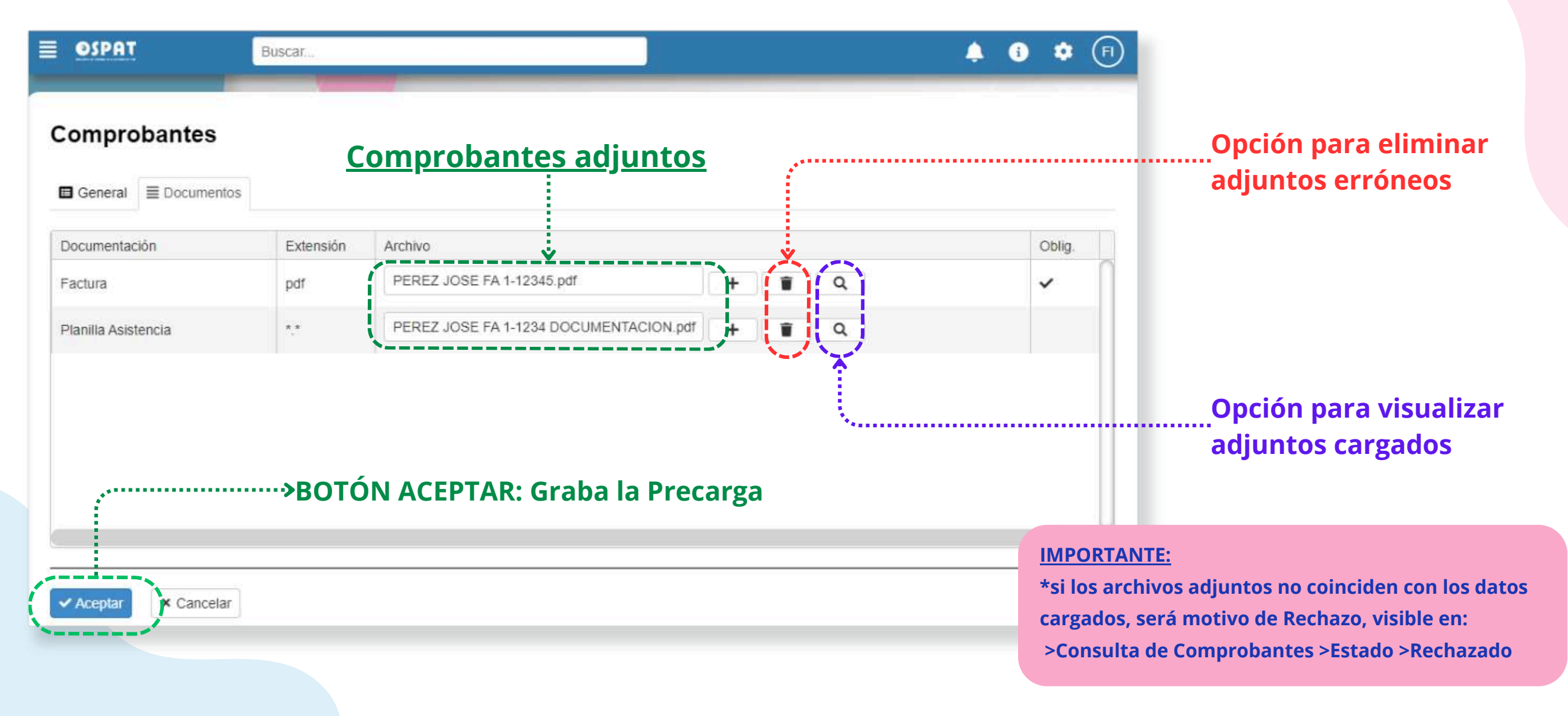

### Portal de Precarga de facturas - Confirmación

#### **Grabación Exitosa**

#### Visualización del comprobante Pre-Cargado

| E OSPAT Beau                               | A O C E OSPAT Buscar                                                                                                    | 🌲 🚯 🌣 🖻 |
|--------------------------------------------|----------------------------------------------------------------------------------------------------|---------|
| Comprobantes                               | Comprobantes                                                                                                    |         |
| Estado Fecha Alta Desde Fecha Alta Hasta   | Estado Fecha Alta Desde Fecha Alta Hasta Pto Venta Nro. Comprobante                                                                                                    |         |
| Pto Venta Nro. Comprobante Concepto        | Concepto                                                                                                    |         |
| Q. Butcar d                                |                                                                                                    |         |
|                                            |                                                                                                    |         |
| E A OP F Grabación Bealizada Correctamente | E       A       OP       F. Alfa       ▼       F. Comp.       ▼       Comprobante       ▼       Importe       ▼       Periodo       ▼       Afiliado       ▼       Concepto         Image: Comparison of the state of the state of the stat | T A. T  |
| Cerrar                                     |                                                                                                    |         |
|                                            |                                                                                                    |         |
|                                            |                                                                                                    |         |
|                                            |                                                                                                    |         |
|                                            |                                                                                                    |         |
|                                            |                                                                                                    |         |
|                                            | 1 Registros.                                                                                                    |         |
| 1 Registros                                | 4 1 DE1 1                                                                                                    |         |
| + Norvo                                    | + Nuevo / Modificar                                                                                                    |         |
|                                            |                                                                                                    |         |
|                                            |                                                                                                    |         |

### Portal de Precarga de facturas - Descripción y Modificar

|                                                                                                    | •                                                     | Fecha Alta Desde | Fecha Alta Hasta                                                                                 | Pto 00                         | Venta<br>000     | Nro. Comp        | robante    | Concepto      |             |        |            |       |
|----------------------------------------------------------------------------------------------------|-------------------------------------------------------|------------------|--------------------------------------------------------------------------------------------------|--------------------------------|------------------|------------------|------------|---------------|-------------|--------|------------|-------|
| car d                                                                                                    | ]                                                     |                  |                                                                                                  | Aplio                          | ar filtro        | )S               |            |               |             |        |            |       |
| ŵ                                                                                                    | Registros                                             | encontrad        | os                                                                                               |                                |                  |                  |            |               |             |        |            |       |
| Arc.                                                                                                    | OP F. Alta                                            | F. Comp.         | Y Comprobante                                                                                    | ٦                              | Importe          | Y Per            | ▼ Afiliado | T             | Concepto    | Ŧ      | A <b>T</b> |       |
| -                                                                                                    | 07/04/2024                                            | 11/03/2024       | Fac C 00002-000                                                                                  | 001272                         |                  | 19.206,54 202402 | DN         |               | Integración |        |            |       |
| <ul> <li></li> <li></li> <li><th>Aprobada<br/>En proceso de Apro<br/>Pagada<br/>Pendiente</th><th>obación</th><th><ul> <li>En circuito.</li> <li>Precarga de</li> <li>Pago realiza</li> <li>Pendiente d</li> </ul></th><th>l prestado<br/>do.<br/>e Aprobac</th><th>r.<br/>ión / Prec</th><th>argado des</th><th>de día 15</th><th>, (Integracio</th><th>ón próx. p</th><th>resen</th><th>tació</th><th>on en</th></li></ul> | Aprobada<br>En proceso de Apro<br>Pagada<br>Pendiente | obación          | <ul> <li>En circuito.</li> <li>Precarga de</li> <li>Pago realiza</li> <li>Pendiente d</li> </ul> | l prestado<br>do.<br>e Aprobac | r.<br>ión / Prec | argado des       | de día 15  | , (Integracio | ón próx. p  | resen  | tació      | on en |
| ×                                                                                                    | Rechazada Total                                       |                  | ••>Cuando hay                                                                                    | un error c                     | le Pre-cai       | ga y no pue      | ede conta  | bilizarse.    |             |        |            |       |
| 0                                                                                                    | Rechazo Parcial                                       |                  | ••• <b>&gt;</b> Cuando hay                                                                       | un error c                     | le Precar        | ga y/o falta     | complem    | entar datos   | s/docume    | ntacić | bn.        |       |
|                                                                                                    | Si Ud.                                                | detecta un e     | error en la Pr                                                                                   | ecarga<br>probacio             | n":              |                  |            |               |             |        |            |       |

### Portal de Precarga de facturas - Modificar

| General EDocumentos                            |                            |                                |     |                                        |         |
|------------------------------------------------|----------------------------|--------------------------------|-----|----------------------------------------|---------|
| Concepto *                                     |                            | *                              | С   | Fac C                                  |         |
| ipo de Comprobante<br>Fac C •                  | Neo, Comorobanto t         | Bazón Social                   |     | Fecha 11/03/2024<br>CUIT: XX-XXXXXXX-X |         |
| echa Comprobante                               | 00001272                   | Integración                    |     |                                        |         |
| 11/03/2024                                     | Vto. CAI/CAE<br>21/03/2024 |                                |     |                                        |         |
| nporte Total *                                 | Periodo *<br>202402        | *                              |     |                                        |         |
| po Doc Afiliado *<br>DNI *                     | Nro Doc Afiliado *         |                                |     |                                        |         |
| filiado seleccionado                           |                            | - Con neros                    |     |                                        | \$49.20 |
| ro, de Autorización (opcional)                 |                            | Mensaje                        |     |                                        |         |
| bservaciones<br>02/2024 gom<br>Modificar error | > botón Acentar > Me       | Grabación Realizada Correctame | nte |                                        |         |

### Portal de Precarga de facturas - Rechazo

|                    |                                       |                                                   | Buscar                                        |
|--------------------|---------------------------------------|---------------------------------------------------|-----------------------------------------------|
| e Precarga         | Comprobantes                          |                                                   | Comprobantes                                  |
| chazada            | comprobances                          |                                                   | General EDocumentos                           |
|                    | Estado Fecha Alta                     | Desde Fecha Alta Hasta Pto Venta Nro. Comprobante | Concepto *                                    |
|                    | Rechazada Total                       | 4 🖬 🚺 1                                           | Integración •                                 |
|                    | Nombre Afiliado Nro Doc Afiliado      | Gerenciadora Concepto                             | Proveedor * Tipo de Comprobante               |
|                    |                                       |                                                   | • FCE C •                                     |
|                    | Proveedor                             |                                                   | Pto Venta * Nro. Comprobante *                |
|                    |                                       | Q Buscar d                                        | 000001                                        |
| observa el         |                                       |                                                   | Fecha Comprobante<br>09/02/2024 F2            |
| jistro en rojo 🛛 🜌 | · · · · · · · · · · · · · · · · · · · |                                                   | Nro. CAUCAE Vto. CAUCAE                       |
|                    | Sel E A OP F.Alta Y Gerenciadora      | ▼ Proveedor ▼ F.Co. ▼ Comprobante ▼ Importe       | 74068838660988 09/02/2024                     |
| <u> </u>           | 22/04/2024                            | 09/02/2024 ECE C 00001-00000001                   | Importe Total * Periodo *                     |
|                    |                                       |                                                   | 730.076,36 202401 *                           |
|                    |                                       |                                                   | Tipo Doc Afiliado * Nro Doc Afiliado *        |
|                    |                                       |                                                   | DNI + 50698088                                |
|                    |                                       |                                                   | Afiliado seleccionado                         |
|                    |                                       |                                                   |                                               |
|                    |                                       |                                                   | Nro. de Autorización (opcional)               |
| hacer doble c      | lick sobre el registro                |                                                   | Observaciones                                 |
| > se abre lo qu    | ue esta precargado                    | debajo de lo precargado, se describe              | 01/2024                                       |
|                    |                                       | el <u>Motivo del rechazo</u> y las                | Motion de rechero                             |
|                    |                                       | Observaciones del mismo                           | Error en documentacion adjunta                |
|                    |                                       |                                                   | Observaciones del Rechazo                     |
|                    |                                       | de corresponder, se le indicará                   | LA FACTURA YA SE ENCUENTRA CARGADA Y SALDADA. |
|                    |                                       | realizar la carga nuevamente.                     |                                               |

### Portal de Precarga - Cuenta Corriente

|                                                                       |            | SPAT                                                                                                    | Buscar              |                                                                                                    |                                                          |                                             |                                                                                                    | A 0                   | • (FI) |  |
|-----------------------------------------------------------------------|------------|----------------------------------------------------------------------------------------------------|---------------------|----------------------------------------------------------------------------------------------------|----------------------------------------------------------|---------------------------------------------|----------------------------------------------------------------------------------------------------|-----------------------|--------|--|
| Cuenta Corrientes<br>(Resumen de<br>Cuenta y Reclamos)                |            | Cuentas Corrientes                                                                                                    | Aplicar filte       | al Estado<br>24 🛱 Todos                                                                                                    |                                                          |                                             | Q Buscar < Bo                                                                                                    | Buscar < Botón BUSCAR |        |  |
| Registros<br>según rangos<br>de fechas<br>aplicados en<br>los filtros | , <b> </b> | ▼       Registro         □       10/03/2024       FA= F         □       19/03/2024       I         □       10/03/2024       I         □       10/03/2024       I         □       10/03/2024       I         □       10/03/2024       I         □       03/04/2024       I         □       03/04/2024       I         □       03/04/2024       I         □       03/04/2024       I         □       03/04/2024       I | Ţ<br>actura ∢·····( | Comprobante<br>SALDO INICIAL<br>FA 0003-00023830<br>OP 0001-00302875<br>FA 0003-00023831<br>OP 0001-00302875<br>FA 0003-00024031<br>FA 0003-00024033<br>FA 0003-00024033<br>FA 0003-00024035 | OP= Orden de P<br>con la Orden de<br>transfiere al CBU i | ▼ Importe<br>Pago<br>Pago, se<br>informado. | <ul> <li>▼</li> <li>0,00</li> <li>391.889,00</li> <li>-391.889,00</li> <li>198.390,00</li> <li>-198.390,00</li> <li>353.320,00</li> <li>117.760,01</li> <li>216.080,00</li> <li>159.640,00</li> <li>203.820,00</li> </ul> | Descarga              | •      |  |
|                                                                       |            |                                                                                                    | (                   |                                                                                                    | DPM= Débito                                              | Total:                                      | \$1.230.910,01                                                                                                    |                       | ~      |  |
|                                                                       |            | 11 Registros.                                                                                                    |                     |                                                                                                    | Prestaciones<br>Medicas                                  |                                             |                                                                                                    |                       |        |  |

### Portal de Precarga - Aclaraciones

- \*Cuando un rechazo es por motivo de Error en la Precarga, al visibilizar el estado "Rechazado" recibirá una notificación. Si es lo indicado, puede proceder a cargar nuevamente la factura y la documentación en modo correcto.
- Por cualquier inconveniente con el ingreso de facturas y para brindarle soporte sobre el Presente Portal de Gestión, por favor, referenciar el caso enviando Factura y Documentación por e-mail a la Delegación correspondiente.

## **Muchas Gracias**

# OSSPAT

### OBRA SOCIAL DEL PERSONAL DE LA ACTIVIDAD DEL TURF